## **Understanding Network configuration**

Use your personal laptop or the DBW course server

- To connect to course server use ssh mmb.pcb.ub.es –I dbwXX (your id)
- Useful commands:
  - If config: network configuration
  - Netstat -an: open ports and stablished connections
  - Host: DNS information
  - Telnet host NN: terminal access to "host" at port "NN"
- 1. Find the following network information
  - a. Physical and IP address of the operational interfaces
  - b. Are they public or local addresses
  - c. Is that address automatic (DHCP) of fixed
  - d. Is there an associated host name?
- 2. Find IP address of <u>www.upf.edu</u>
- 3. Check the following open ports in <u>www.upf.edu</u>, mmb.pcb.ub.es (SMTP:25, FTP:21, SSH:22, TELNET:23, POP: 110, HTTP:80, HTTPS:443, MySQL: 3306)
- 4. Check the open/listening ports, and identify them (/etc/services)
- 5. Try to connect to other students laptop using http (telnet, or web) or ssh

## Basic HTTP (Use either localhost or any of the above servers)

Use telnet host 80, to access HTTP port in 'host'

- 1. Obtain main web Page using GET. Compare the following options
  - a. GET /
  - b. GET / HTTP/1.0
  - c. GET / HTTP/1.1
- 2. Why option c gives an error? How could be solved?
- 3. Is HTTP/1.1 connection persistent? How long is the timeout, approx.?
- 4. Using the URL http://mmb.pcb.ub.es/formacio/~dbw00/testHTTP.php try and compare server's answers
  - a. GET /~dbw00/testHTTP.php HTTP/1.1 Host: mmb.pcb.ub.es
  - b. POST /~dbw00/testHTTP.php HTTP/1.1 Host: mmb.pcb.ub.es
  - c. POST /~dbw00/testHTTP.php HTTP/1.1 Host: mmb.pcb.ub.es
    Content-length: 100
    Add random text here to fill 100 bytes